## Построение туннелей на маршрутизаторах Cisco с использованием интерфейсов Loopback

## Общее описание

Моделируется ситуация, когда провайдер маршрутизирует ограниченные диапазоны IPадресов, например, организовывает связь между двумя сетями /24. На основании этого для связи офисов строится туннель на loopback-интерфейсах двух граничных маршрутизаторов клиента, IP-адреса для интерфейсов Loopback выбираются из сетей, выделенных (маршрутизируемых) провайдером.

Для лучшего понимания задачи, поставленной в лабораторной работе, предлагается выполнить предварительную подготовку. А, именно, рассмотреть стандартную ситуацию маршрутизации офисов клиента через сеть провайдера (без конфигурирования туннеля). Пусть провайдер выделяет клиенту офисные сети /24. Необходимо настроить IP-адреса интерфейсов и прописать статическую маршрутизацию для роутеров Provider, Router1, Router2, согласно схеме сети, приведенной в работе, не принимая во внимание туннель и loopback-интерфейсы. Подчеркнем, что для адресации офисных сетей клиента используем маску /24.

## Подготовительная настройка

В роли сети провайдера используем маршрутизатор Cisco серии 3600, офисные сети подключены к маршрутизаторам Cisco серии 1600.

- 1. Подключите два маршрутизатора Cisco серии 1600 к маршрутизатору Cisco серии 3600. К каждому маршрутизатору Cisco серии 1600 также подключите компьютер.
- 2. Подключитесь к консольному порту каждого из маршрутизаторов и из конфигурационного режима задайте имя с помощью команды **hostname** *name*. Например, Provider, Router1, Router2.
- 3. Для каждого маршрутизатора в режиме конфигурации интерфейса настройте IPадреса интерфейсов Ethernet0, Ethernet1 с помощью команды **ip address** *address mask*. Для адресов интерфейсов Ethernet0 маршрутизаторов Cisco 1600 (к которым подключены офисные сетки) используем маску /24 (mask 255.255.255.0).
- 4. Для каждого компьютера офисных клиентских сетей настройте IP-адрес, используя маску /24, в качестве default gateway укажите IP-адрес интерфейса Ethernet0 соответствующего маршрутизатора Cisco серии 1600.
- 5. На маршрутизаторе Cisco серии 3600 (Provider) настройте статическую маршрутизацию на выделенные сети, используя конфигурационную команду **ip** route *ip-address mask next\_hop*.
- 6. На каждом маршрутизаторе Cisco 1600 также пропишите статическую маршрутизацию на удаленную офисную сеть через маршрутизатор провайдера.
- 7. Для отслеживания состояния таблицы маршрутизации используйте команду show ip route.

8. С помощью ICMP эхо-запросов (**ping**) убедитесь в доступности каждого из маршрутизаторов с компьютера(-ов) и в том, что между офисами клиента установлена связь через маршрутизатор провайдера.

## Основная настройка

Теперь предположим, что ситуация изменилась. Клиенту необходимо использовать большее количество адресов, чем предоставляется выделенными провайдером сетями /24. Для этого при адресации офисных сетей используется маска /16. Но провайдер попрежнему маршрутизирует и предоставляет клиенту сети /24. Решением проблемы связи офисов клиента может служить построение туннеля на loopback-интерфейсах двух граничных маршрутизаторов клиента.

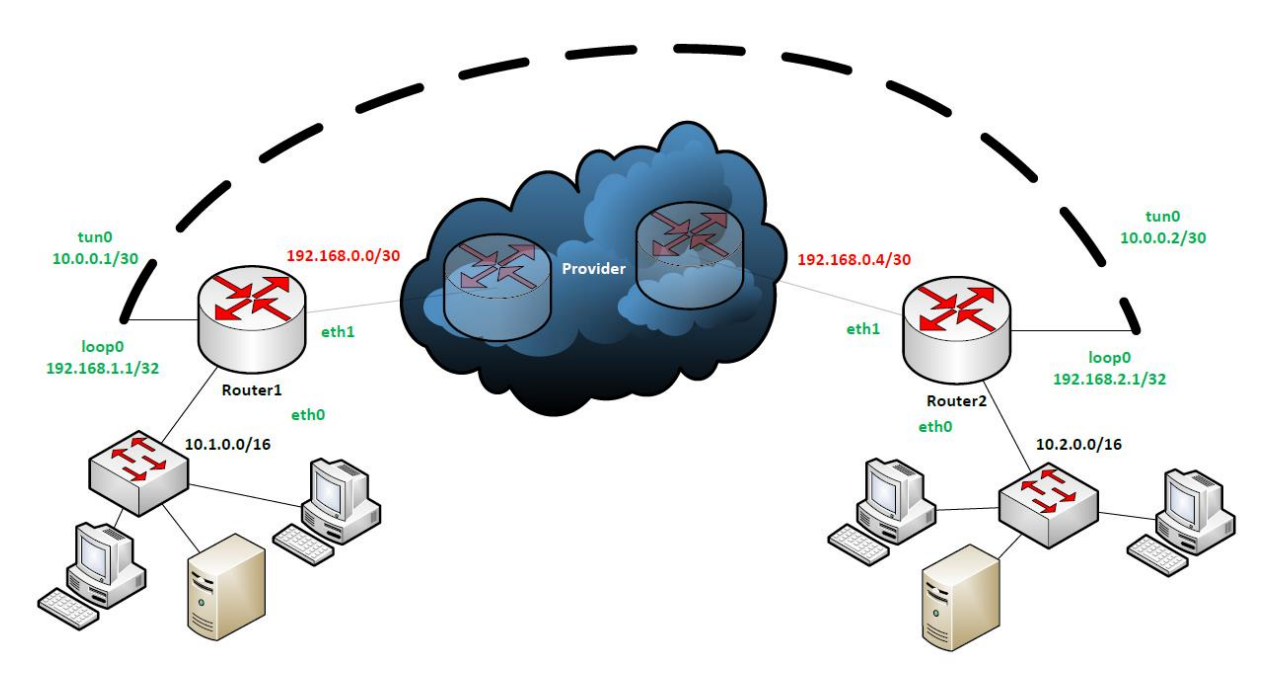

- 9. С помощью команды **ip address** *address mask* для каждого маршрутизатора Cisco серии 1600 в режиме конфигурации интерфейса настройте новые IP-адреса интерфейсов Ethernet0, к которым подключены офисные сети клиента, необходимо использовать маску /16 (mask 255.255.0.0).
- 10. Для каждого компьютера офисных клиентских сетей настройте новый IP-адрес, используя маску /16.
- 11. Для каждого из маршрутизаторов Cisco 1600 в режиме конфигурирования виртуального интерфейса loopback0 настройте IP-адрес с помощью команды **ip address** *address mask*, в качестве mask следует использовать /32 (mask 255.255.255.255), IP-адрес выбирается из сети, выделенной провайдером.
- 12. Для каждого маршрутизатора Cisco 1600 сконфигурируйте туннельный интерфейс, с помощью конфигурационной команды **interface tunnel** *0*.
- 13. В режиме конфигурирования интерфейса-туннеля настройте IP-адрес, используя команду **ip address** *address mask*, в качестве маски следует указать значение /30 (mask 255.255.255.252).
- 14. Используя интерфейсные команды **tunnel source** *ip-address* и **tunnel destination** *ip-address* настройте IP-адреса конечных точек туннеля. В качестве *ip-address* следует использовать настроенные panee адреса loopback-интерфейсов.

- 15. Настройте режим туннелирования с помощью интерфейсной команды **tunnel mode** *mode*, где в качестве mode укажите, например, ipip.
- 16. Принимая во внимание сконфигурированный выше туннель, создайте на каждом маршрутизаторе Cisco серии 1600 статический маршрут на вторую офисную сеть, используя конфигурационную команду **ip route** *network ip-address mask next-hop*.
- 17. Убедитесь в доступности каждого из маршрутизаторов с компьютера(-ов) с помощью ICMP эхо-запросов (**ping**).
- 18. Посмотрите, как маршрутизируются офисные сети, используя команду traceroute *ip-address* (tracert для Windows).
- 19. Посмотрите IP-адреса отправителя и получателя пакетов, маршрутизируемых между офисными сетями клиента. Для этого подключите маршрутизатор Cisco серии 1600 и маршрутизатор Cisco серии 3600 (Provider) к коммутатору Cisco серии Catalyst 2960, к которому также подключите ещё один компьютер.
- 20. Настройте на коммутаторе SPAN-сессию для копирования данных, проходящих через коммутатор на порт, к которому подключен дополнительный компьютер. Для этого используйте конфигурационные команды monitor session 1 source interface *interface* both, monitor session 1 destination interface *interface*, где в качестве source interface и destination interface укажите порты, к которым подключены офисный маршрутизатор и дополнительный компьютер, соответственно.
- 21. Для просмотра настроенной SPAN-сессии воспользуйтесь командой show monitor session 1.
- 22. Запустите на дополнительном компьютере, подключенном к коммутатору, программу Wireshark, «перехватите» пакет, отправленный из одной офисной сети в другую. Посмотрите MAC и IP-адреса отправителя и получателя.
- 23. Осуществите такой «перехват» пакета в разных частях построенной сети (между офисным ПК первого офиса и Router1, между Router1 и Provider, между Provider и Router2, между Router2 и офисным ПК во втором офисе), используя коммутатор Cisco серии 2960. Установленные МАС и IP-адреса отправителя и получателя занесите в таблицу. Проанализируйте полученные данные.

| Точка перехвата  |             |            | IP и MAC      | IP и MAC      |
|------------------|-------------|------------|---------------|---------------|
|                  | IP и MAC    | IP и MAC   | отправителя в | получателя в  |
|                  | отправителя | получателя | перехваченных | перехваченных |
|                  |             |            | данных        | данных        |
| ПК1-Router1      |             |            |               |               |
| Router1-Provider |             |            |               |               |
| Provider-Router2 |             |            |               |               |
| Router2-ПК2      |             |            |               |               |

Далее перейдем ко второй части лабораторной работы.

Запустите протокол динамической маршрутизации EIGRP, с помощью которого установите соседство между двумя офисными маршрутизаторами через туннельные интерфейсы. Передайте с помощью этого протокола маршрутную информацию обо всех подключенных сетях.

1. На каждом маршрутизаторе Cisco серии 1600 удалите прописанный ранее статический маршрут на соответствующую офисную сеть с маской /16. Это

требуется сделать, так как далее предполагается передавать информацию об этой сети по EIGRP. Обратите внимание на состояние туннеля.

- 2. На каждом клиентском маршрутизаторе запустите протокол EIGRP. Для этого следует использовать конфигурационную команду **router eigrp** *process\_number*, где в качестве номера процесса укажите, например, 1.
- 3. С помощью команды **network** *network\_ip-address* в режиме конфигурации роутера пропишите сетку, в которой будет работать EIGRP (протокол включится на всех интерфейсах данного маршрутизатора, адреса которых попадают в указанный диапазон).
- 4. Отключите автоматическое суммирование маршрутов с помощью команды **no auto-summary** в режиме конфигурации маршрутизатора.
- 5. Командой **redistribute connected** укажите маршрутизатору, что следует отправлять маршрутную информацию обо всех подключенных сетях.
- 6. Для отслеживания изменений используйте команды show ip route eigrp, show ip eigrp neighbors, show ip eigrp interfaces, show ip eigrp topology.
- 7. Обратите внимание на периодическое изменение состояния туннеля. Такой эффект следствие рекурсивной маршрутизации. Изучите и объясните явление.

По согласованию с преподавателем исправьте возникшую проблему. Для ее решения следует изменить конфигурацию на клиентских маршрутизаторах так, чтобы по EIGRP отправлялась информация обо всех подключенных сетях, но не пересылалась информация о loopback-интерфейсе. Для этого будем использовать механизм route-map.

- 8. Создайте route-map на каждом маршрутизаторе Cisco серии 1600, используя конфигурационную команду **route-map** *rm-name* **deny** *seq1*, в качестве *seq1* укажите, например, 10. Постфикс deny указывает на создание запрещающего правила.
- 9. Пропишите само запрещение с помощью команды **match interface** *interface*, в качестве interface укажите loopback-интерфейс данного маршрутизатора. Вернитесь в режим глобальной конфигурации.
- 10. Для созданного route-map создайте разрешающее правило, используя команду **route-map** *rm-name* **permit** *seq2*, где, согласно логике работы route-map, в качестве *seq2* следует указать значение, большее *seq1*, например, 20. По умолчанию разрешающее правило разрешает всё, не указанное в предварительном запрещающем правиле.
- 11. Укажите, что по EIGRP следует отправлять маршрутную информацию обо всех подключенных сетях, с применением правил, указанных в созданном route-map. Для этого отмените команду redistribute connected в режиме конфигурации роутера для eigrp 1, и примените redistribute connected route-map *rm-name*.
- 12. Обратите внимание на состояние туннеля. Проанализируйте изменения.
- 13. Предложите и реализуйте другие способы решения проблемы.

Примечание. Познакомьтесь с distribute-lists и prefix-lists применительно к данной лабораторной работе.